## GENERACIÓN a

## ¿Cómo configurar Lync en Windows?

smartbusiness email Hosted Exchange

Todo lo que imaginas de TI\*, está en Alestra. \*Telecomunicaciones + Informática

## alestra\*

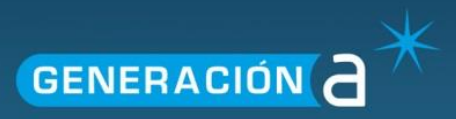

## Configuración de Lync (Chat) en Windows

Este manual le explicará el procedimiento para configurar una cuenta a Lync (Chat) en el sistema operativo Windows.

IMPORTANTE: La cuenta deberá contar con una cuenta de correo electrónico asociada a Lync.

1. Ingrese a Office Lync, y de clic en el icono **Opciones**, después en **Herramientas** y elija **Opciones**.

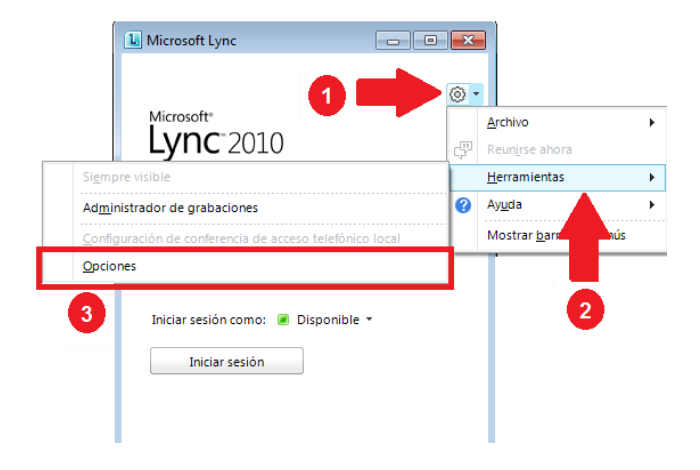

- 2. En la siguiente ventana en la sección **Personal** coloque la cuenta de correo electrónico del usuario y seleccione la casilla **Iniciar sesión automáticamente al iniciar Windows** luego de clic en **el** 
  - botón Avanzado.

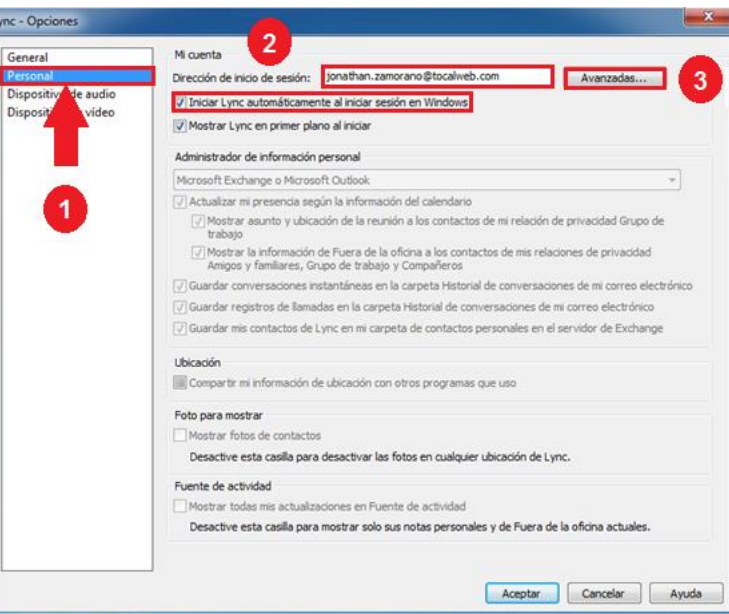

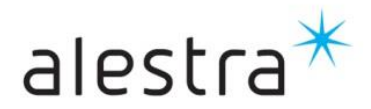

Todo lo que imaginas de TI\* está en Alestra. \*Telecomunicaciones + Informática

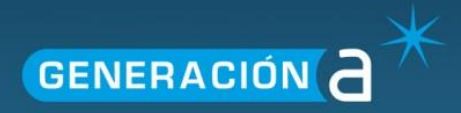

3. En la ventana emergente seleccione la opción **Configuración Manual**, capture **El Nombre de servidor interno** y marque la casilla **Conectar usando TLS**, por ultimo de clic en **Aceptar**.

Nota: Considerar utilizar en el El Nombre de servidor interno: lyncsip.hostedexchange.mx:443

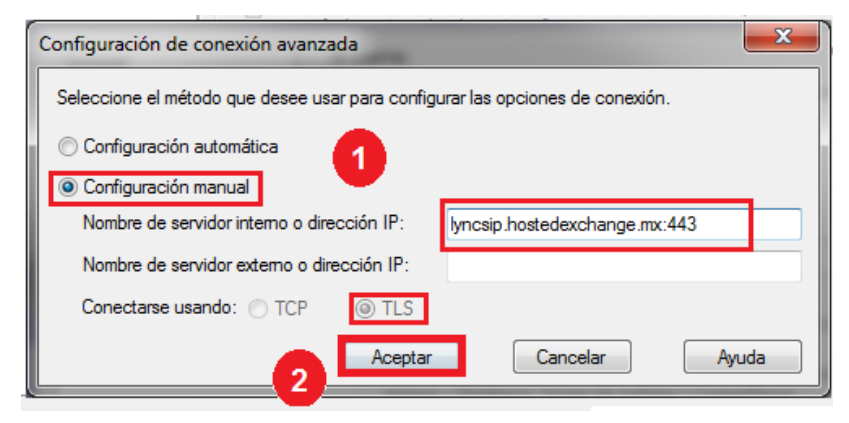

4. En la pantalla de Opciones en de clic en Aceptar.

| Fuente de actividad                  |                                                             |
|--------------------------------------|-------------------------------------------------------------|
| Mostrar todas mis actualizaciones en | Fuente de actividad                                         |
| Desactive esta casila para mostrar : | olo sus notas personales y de Fuera de la oficina actuales. |
|                                      |                                                             |
|                                      |                                                             |
|                                      |                                                             |
|                                      |                                                             |

5. En la pantalla principal de Lync, de clic en **Iniciar sesión**, se mostrara un mensaje de **Conectando con el servidor e iniciando sesión**.

| L | Microsoft Lync                      | - 0 🗙       |
|---|-------------------------------------|-------------|
|   | Microsoft*                          | 0.          |
|   | Dirección de inicio de sesión:      |             |
|   | Conectando con el servidor e inicia | indo sesión |
|   | Cancelar inicio de sesión           |             |
|   |                                     |             |

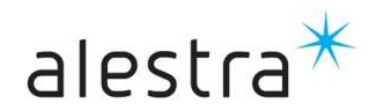

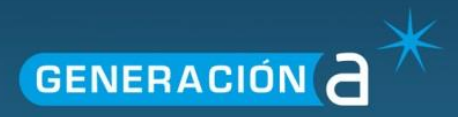

6. Posteriormente llene la información de inicio de sesión y de clic en **Iniciar sesión**.

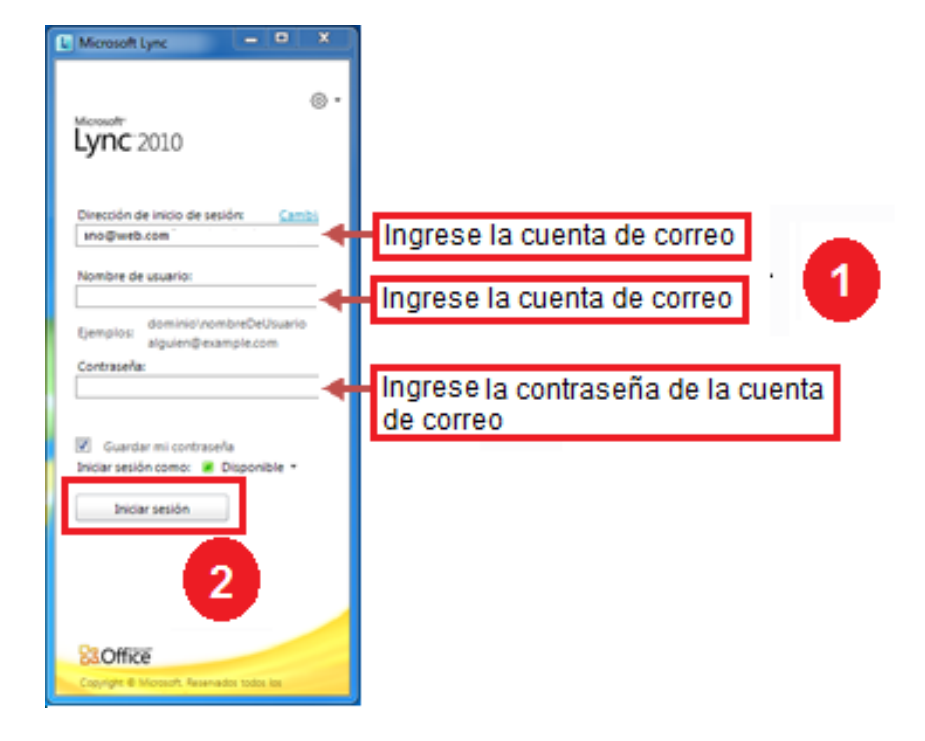

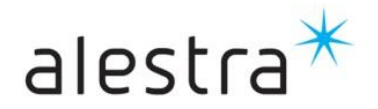